## 【一太郎2015編】

## 文書を、一太郎形式と同時にPDF形式でも保存するマル秘テク

文書を保存する際、一太郎形式とは別にPDF形式でも保存したい場合があります。一太郎2015では、文書を保存する際に、同時に他形式でも保存できるようになりました。保存操作を2度行う必要がないため、手間が軽減されて便利です。なお、PDF形式のほかに、テキスト形式やWord形式でも同時保存できます。

1. 文書を作成し、ツールバーの 3 [名前を付けて保存]をクリックします。

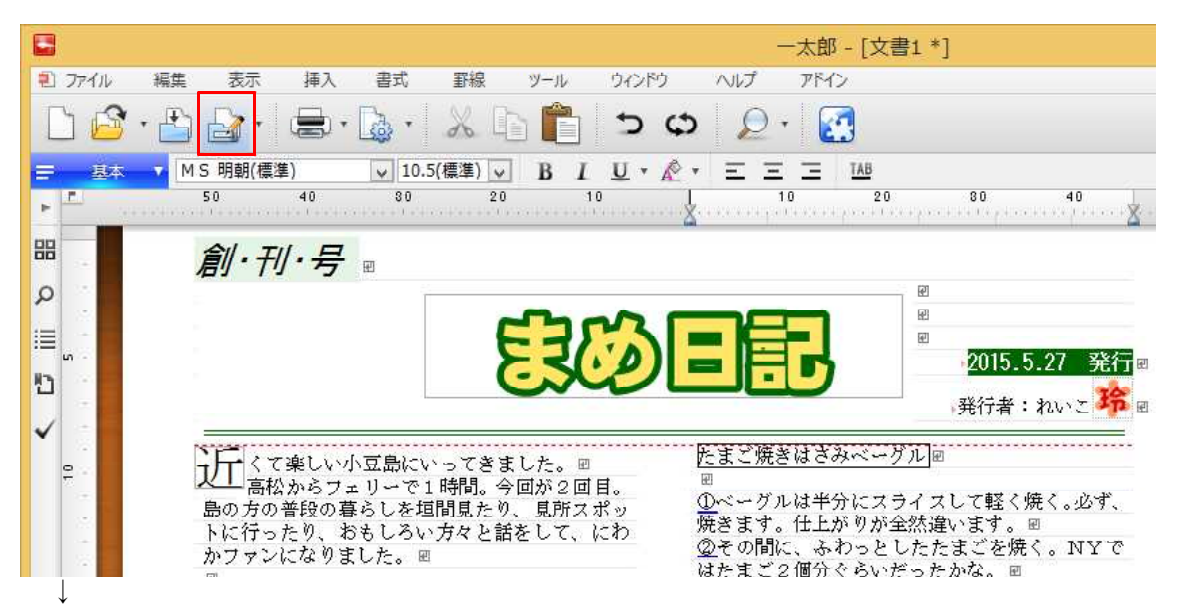

2. 場所やファイル名を指定し、[他形式も同時に保存]をオンにします。

| 名前を付けて保存 - C:¥Users¥Nachiko¥Documents¥原稿 |                 |             |         |                       |  |  |  |
|------------------------------------------|-----------------|-------------|---------|-----------------------|--|--|--|
| 操作(E) 表示(V)                              | 並べ替え(S) ジャンプ(J) | クリップフォルダ(L) |         |                       |  |  |  |
| 場所(I) 🕌 原稿                               |                 | ~           |         | 9   💐   88 - fe 🛅   💩 |  |  |  |
| €15上へ                                    |                 |             |         |                       |  |  |  |
|                                          |                 |             |         |                       |  |  |  |
|                                          |                 |             |         |                       |  |  |  |
|                                          |                 |             |         |                       |  |  |  |
|                                          |                 |             |         |                       |  |  |  |
|                                          |                 |             |         |                       |  |  |  |
| ファイル名/URL(N)                             | まめ日記創刊号         |             | ~       | □ 2カ所に保存(W)           |  |  |  |
| 見出し(M)                                   |                 |             |         | □ サムネイルを(呆存(G)        |  |  |  |
| 保存形式(T)                                  | 通常              | → 圧縮(P)     | Word(O) |                       |  |  |  |
| 1                                        | ✓他形式も同時に保存(B)   | ) PDF形式     | ~       |                       |  |  |  |
| 言羊糸田(D)                                  | 自動ファイル名設定(A)    |             | ОК      | キャンセル ヘルプ(H)          |  |  |  |
|                                          |                 |             |         | 空き領域(144GB)           |  |  |  |

 $\downarrow$ 

3. 保存形式を選択します。ここでは、[PDF形式]を選択しています。[OK] をクリックします。

|                 | 名前を付けて保                   | 存 - C:¥User  | s¥Nachiko¥Doo | cuments¥原稿           | ×           |  |
|-----------------|---------------------------|--------------|---------------|----------------------|-------------|--|
| 操作(E) 表示(V)     | 並べ替え(S) ジャン               | プ(J) クリップフォル | レダ(L)         |                      |             |  |
| 場所(I) 🌗 原稿      |                           |              | - 🗈 🗠 l       | n   📝   🔯   8:8: -   | £: 🛅 🛛      |  |
| 1つ上へ            |                           |              |               |                      |             |  |
|                 |                           |              |               |                      |             |  |
|                 |                           |              |               |                      |             |  |
|                 |                           |              |               |                      |             |  |
|                 |                           |              |               |                      |             |  |
|                 |                           |              |               |                      |             |  |
|                 |                           |              |               |                      |             |  |
| ファイル名/URL(N)    | まめ日記創刊号                   |              | V             | □ 2カ所に(保存(W)         |             |  |
| 見出し(M)          | 1                         |              |               | □ サムネイルを採存(G)        |             |  |
| (保存形式(T)        | 通常                        | → 圧縮         | 富(P) Word(O)  |                      |             |  |
| 14(11/12)(0)(0) |                           |              |               |                      |             |  |
| DK117024(1)     | ✓ 他形式も同時に係                | 存(B) PDF开    | ▼ 23          |                      |             |  |
| 詳細(D)           | ○他形式も同時に係<br>自動ファイル名設定(A) | 存(B) PDF折    | Бт v          | キャンセル                | ヘルプ(H)      |  |
| 詳細(D)           | ✓他形式も同時に係<br>自動ファイル名設定(A) | 祥存(B) PDFŦ   | Ката V        | キャンセル<br>空き領域(144GB) | ヘルプ(H)<br>」 |  |

4. 指定した場所をエクスプローラーなどで確認すると、一太郎形式とともに同名のPDF 形式でもファイル保存されていることが分かります。

| k   D ⊕ = I                                                                                                    |                                      | 原稿                        |             | -                                      | ×            |
|----------------------------------------------------------------------------------------------------|--------------------------------------|---------------------------|-------------|----------------------------------------|--------------|
| ファイル ホーム 共有 表示                                                                                                    |                                      |                           |             |                                        | ^ <b>(</b> ) |
| レビー 貼り付け ● パスのコピー<br>コピー 貼り付け ● パスのコピー<br>● ショートカットの貼り付け                                                                                                    | 移動先 コピー先 削除 名前の<br>変更                | ● 新しい項目 ・<br>新しい<br>フォルダー | ブロパティ 日本 超火 | マベて選択     選択解除     選択の切り替え     選択の切り替え |              |
| (€) → ↑ ↓ PC + ۴≠1××                                                                                                    | ··· 原稿                               | 311.072                   | v 0 v       | 原稿の検索                                  | Q            |
| <ul> <li>☆ お気に入り</li> <li>● ダウンロード</li> <li>● デスクトップ</li> <li>型 最近表示した場所</li> <li>▶ ▲ OneDrive</li> <li>▶ ▲ nームグループ</li> <li>▶ ● PC</li> <li>▶ ● ネットワーク</li> </ul> | PDF           よめ日記創刊号         よめ日記創刊 | 晴                         |             |                                        |              |
| 2 個の項目                                                                                                    |                                      |                           |             |                                        | 85 <b>E</b>  |